## Transférer les photographies

## de votre smartphone vers votre ordinateur.

| <ol> <li>Avant de commencer, n'oubliez pas de créer un<br/>nouveau dossier<br/>(voir la fiche spécifique)</li> </ol>                                                                                       | Postoreau-2020                                                                                                    |
|----------------------------------------------------------------------------------------------------|----------------------------------------------------------------------------------------------------|
| <ol> <li>Brancher votre téléphone sur un port USB,<br/>grâce au câble fourni avec votre appareil photo.</li> </ol>                                                                                         |                                                                                                    |
| 3- Allumer le téléphone. Autorisez l'accès si<br>l'autorisation est sollicitée                                                                                                    |                                                                                                    |
| <ul> <li>4- Placez-vous dans votre explorateur de fichiers et<br/>cherchez votre téléphone, il apparaît le plus souvent<br/>sous le nom du modèle.</li> </ul>                                              | <ul> <li>Documents</li> <li>Galaxy A40</li> <li>Images</li> </ul>                                                                             |
| 5- Cliquez sur le nom de votre téléphone, il s'ouvre.                                                                                                    | Phone<br>38,9 Go libres sur 51,0 Go                                                                                                    |
| Puis partez à la recherche de vos images.<br>Dans le dossier « download »<br>Se trouvent les photos qui<br>vous ont été envoyées.<br>Vous pouvez aussi trouver des images dans le dossier<br>« pictures ». | Les images prises avec votre<br>téléphone sont généralement dans<br>le dossier DCIM<br>Il faudra éventuellement ensuite<br>choisir « Camera » |

Il vous restera à glisser les photos qui vous intéressent vers le dossier de destination, dans notre exemple :

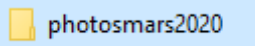